## Ustawienie zegara na czas lokalny podczas podróży

Zmień wyświetlaną datę i godzinę na godzinę lokalną, wybierając cel swojej podróży w "USTAW.REGION" w "REG. ZEGARA". Po powrocie z wycieczki przywróć regionalne ustawienia.

UWAGA : ---

Do wybierania/przesuwania kursora w górę/w lewo lub w dół/w prawo naciskaj przycisk UP/< lub DOWN/>.

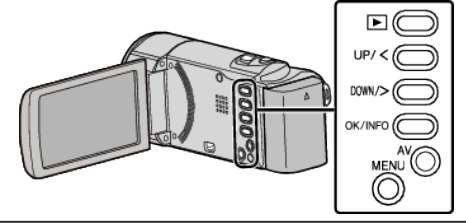

1 Naciśnij MENU.

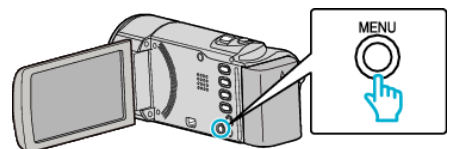

2 Wybierz "REG. ZEGARA" i naciśnij OK.

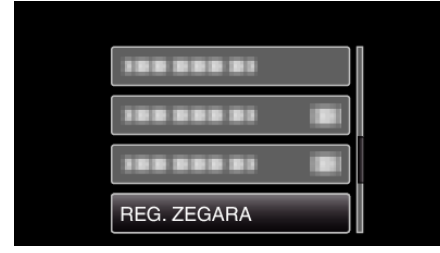

- Aby przesunąć kursor naciśnij przycisk UP/< lub DOWN/>.
- Aby anulować i powrócić do poprzedniego ekranu, naciśnij MENU.
- 3 Wybierz "USTAW.REGION" i naciśnij OK.

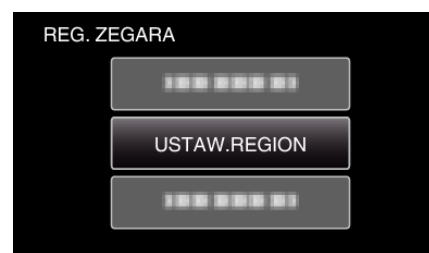

- Aby przesunąć kursor naciśnij przycisk UP/< lub DOWN/>.
- Aby anulować i powrócić do poprzedniego ekranu, naciśnij MENU.
- 4 Naciśnij UP/< lub DOWN/> i wybierz obszar, po którym podróżujesz i naciśnij OK.

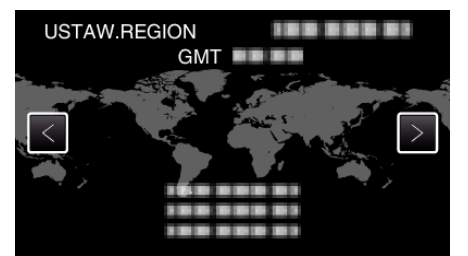

- Zostanie wyświetlona nazwa miejscowości i różnica czasu.
- Aby anulować i powrócić do poprzedniego ekranu, naciśnij MENU.

## UWAGA : -

 Ustawienie "USTAW.REGION" zmienia godzinę uwzględniając różnicę czasu.

Po powrocie do kraju, wybierz ponownie region, który był początkowo ustawiony, aby przywrócić oryginalne ustawienia zegara.